بسم الله الرحمن الرحيم

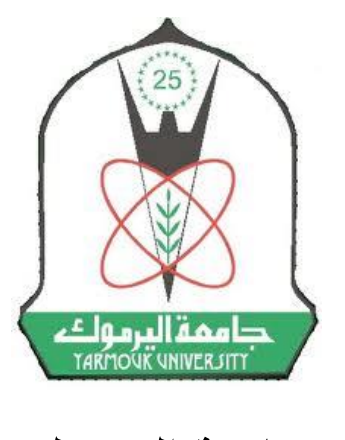

جامعة اليرموك

" دليل استخدام نظام التعليم الالكتروني مودل Moodle للطلاب"

إعداد : م. بهاء محمد علاونة كلية تكنولوجيا المعلومات و علوم الحاسوب

# -2013 -

نبذة عن نظام التعليم الالكتروني

يهدف نظام التعليم الالكتروني لايجاد بيئة تفاعلية يتم من خلالها التواصل بين المدرسين وطلابهم وبين الطلاب فيما بينهم من خلال وسائل عديدة كإيصال المادة التدريسية للطلاب أو إضافة الواجبات (Assignments) والاختبارات (Quizzes) أو التواصل عبر منتديات الحوار (Forums) وغيرها.

نهدف في هذا الدليل إلى تعريف الطلاب بطريقة استعمل نظام التعلم الالكتروني والأدوات التي يحويها وطريقة التعامل مع المساقات.

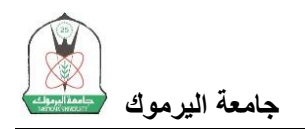

### أولا: الدخول للموقع للمرة الأولى وتفعيل الحساب

يمكنك الوصول لموقع التعليم الالكتروني الخاص بالجامعة من خلال الذهاب إلى موقع الجامعة (<u>http://www.yu.edu.jo</u>) ثم اختيار تبويب "خدمات الطلبة" ومنه اختيار "التعليم الالكتروني". أو الدخول من خلال الرابط المباشر ( <u>http://elearning.yu.edu.jo</u>).

يُظهر الشكل التالي الصفحة الرئيسية للموقع والتي تقسم إلى جزئين رئيسيين هما: الكتل الجانبية, والموجودة على يمين ويسار الموقع وتمثل كل كتلة منها خدمة من الخدمات التي يقدمها الموقع كتسجيل الدخول والتقويم والقوائم وتعليمات الدخول إلى النظام. الجزء الثاني هو الجزء الموجود في وسط الصفحة ويحوي قائمة بالكليات ومنها يمكن الدخول للمساقات الخاصة بكل كلية.

| YU elearnin                                                                                                    | ıg                                                                                                    | You are not logged in. (Login)<br>English (en) 💌                                                                  |
|----------------------------------------------------------------------------------------------------|----------------------------------------------------------------------------------------------------|----------------------------------------------------------------------------------------------------|
| Home                                                                                                    |                                                                                                    |                                                                                                    |
| Login I Username                                                                                                    | Course categories                                                                                                    |                                                                                                    |
| Password<br>Login<br>Lost password?                                                                                  | القصل الثاني 2012- 2013<br>(كلية الأداب (76<br>(كلية الإقتصاد والنظرم (191ية<br>(2) ما ما بيا (م ما ما بيا (م ما ما بيا (م ما ما بيا (م ما ما بيا (م ما ما بيا (م ما ما بيا (م ما ما بيا (م م                                                                                                    | All grading and the last interference over and the last interference over and the last interference over a system |
| الدفول الى النظام<br>برجى استعدام اسم الاستخدم وكلمة<br>المرور العاصة بنظام مطومات<br>الطلبة (SIS) للدعول الى النظام | (كلية الحجاري للهندسة التكوني جية (10)<br>(كلية الشريية واللارسات الإسلامية (17)<br>(كلية التربية الياشية<br>(21) التقاون الجميلة (13)<br>(كلية القاون الجميلة (13)                                                                                                    | Calendar III<br>April 2013<br>Sun Mon Tue Wed Thu Fri Sat                                                         |
| Contact Info Info Center<br>Anmad M. Al-Zaiot<br>02.7211111 Ext. 3480<br>azeiotövu edu jo                            | <ul> <li>83) (كلية تكنولوجيا المعقومات و علوم الماسوب (82)</li> <li>97) (كلية الأثار و الإنثر و بولوجيا (72)</li> <li>94) (كلية الإعسارة و القنادق (8)</li> <li>95) (كلية السيامة و القنادق (10)</li> <li>96) (كلية السيامة و القنادة (10)</li> <li>97) (كلية السيامة و القنادة (10)</li> <li>98) (كلية السيامة و القنادة (10)</li> <li>98) (كلية السيامة و القنادة (10)</li> <li>98) (كلية السيامة و القنادق (10)</li> <li>98) (كلية السيامة و القنادة (10)</li> <li>99) (كلية السيامة و القنادة (10)</li> <li>99) (كلية السيامة و القنادة (10)</li> <li>90) (كلية السيامة و القنادة (10)</li> <li>91) (كلية السيامة و القنادة (10)</li> <li>92) (كلية السيامة و القنادة (10)</li> <li>93) (كلية السيامة و القنادة (10)</li> <li>94) (كلية المعالمة (10)</li> <li>94) (كلية (10)</li> <li>94) (كلية (10)</li> <li>94</li></ul> | 7 8 9 10 11 12 13<br>14 15 16 17 18 19 20<br>21 22 23 24 25 26 27<br>28 29 30                                     |
|                                                                                                    | Search courses: Go<br>You are not logged in: (Login)                                                                                                    |                                                                                                    |

للدخول إلى الموقع يستخدم الرقم الجامعي للطالب في خانة Username وكلمة السر الخاصة بنظام التسجيل (SIS) في خانة Password ثم الضغط على زر الدخول Login.

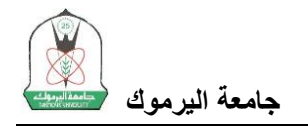

#### ثانيا: الصفحة الرئيسية للمساق

عند دخولك لأي مساق، تظهر لك الصفحة الرئيسية للمساق والتي تحوي على محتويات المساق من مواضيع ونشاطات, بالإضافة لبعض الكتل الجانبية, كما في الشكل التالي.

| ماسوب ♦ Mycourses اسوب ♦                                                        | moodle101 🐱 النسان الثاني 2012- 2013 < كالية تكلولوجيا المعلومات وعلوم ال  | Tum editing on                                                                            |
|---------------------------------------------------------------------------------|----------------------------------------------------------------------------|-------------------------------------------------------------------------------------------|
| Navigation III<br>My home<br>Site home<br>Site pages<br>My profile<br>Hy common | ی News forum<br>الیمة الرب ا<br>سرع الایم للمرس<br>29 January - 4 February | Search forums                                                                             |
| Settings   Course administration                                                | 5 February - 11 February<br>موجد الامتمان الاول بقاريع 20/2/2013           | Latest news<br>(No news has been poster<br>yet)                                           |
| Grades My profile settings                                                      | 12 February - 18 February<br>کواجه الأراب                                  | Upcoming events                                                                           |
| Contact Info                                                                    | 19 February - 25 February<br>انراجه اثاني                                  | Tomorrow, 11:50 AM<br>Go to calendar<br>New event                                         |
| azeiot@yu.edu.jo                                                                | 26 February - 4 March<br>استغناء من منذم الاشار التكارراني ؟               | Recent activity :                                                                         |
|                                                                                 | <b>5 March - 11 March</b><br>منتقی قدتی مواضع المساقی <b>اللی</b>          | لېلل کارې د د مې<br>اتوان د مې<br>کو کې کې کې کې کې کې کې کې کې کې کې کې کې               |
|                                                                                 | 19 March - 25 March المناص للعارين الم                                     | Deleted File<br>Updated Assignment:<br>الرئيس الأراب                                      |
|                                                                                 | 26 March - 1 April                                                         | بلامعة محمد السريم.<br>بناء محمد (بير 11 Apr, 09:<br>محترية<br>"مينافسية التيمية التنبية" |

- الأسابيع أو المواضيع: عند إنشاء المساق, يقسم المدرس محتويات المساق بناء على المواضيع أو الأسابيع الدراسية, ويضيف المحتوى الخاص بكل موضوع/ أسبوع في المكان المخصص له. يستطيع المدرس إضافة العديد من المصادر التعليمية كالملفات والصفحات, أو الأنشطة العلمية كالمنتديات والواجبات والاختبارات, وسيتم الحديث عنها لاحقا.
  - الكتل الجانبية, ومنها :
- البحث في المنتديات (Search Forums): وتستخدم للبحث في المواضيع الخاصة بالمنتديات الحوارية التي تضاف إلى المساق.
- آخر الأخبار (Latest News) : وتحوي آخر عدد من المواضيع المضافة في المنتدى الإخباري
   News Forum).
- الأحداث القادمة (Upcoming Events): ويمكن منها معرفة الأحداث القادمة من اختبارات أو واجبات وغيرها.
- أحدث النشاطات (Recent Activity): وتحوي آخر النشاطات أو المصادر التعليمية التي تمت إضافتها أو حذفها.
- م قائمة (Navigation): تحوي قائمة Navigation على عدة روابط تلزمك للتنقل عبر الموقع وأهمها:
  - My Home: للربط بصفحتك الرئيسية والتي تعرض قائمة المساقات المنتسب إليها.
- Site Home: للانتقال إلى صفحة الموقع الرئيسية والتي تحوي قائمة الكليات والتي يمكن من خلالها الوصول إلى باقي المساقات.
- Site pages: صفحات خاصة في الموقع ومنها التقويم والذي يظهر تواريخ الأحداث
   القادمة ويمكنك إضافة أحداث خاصة بك لتتذكرها عند دخولك التقويم.

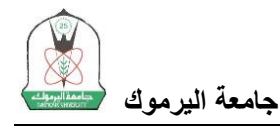

- ملفي الشخصي (My Profile): ويمكن من خلالها عرض الملف الشخصي, المشاركات في المنتديات (Forum Posts), الرسائل الخاصة (Messages) والملفات الشخصية (Private Files) والتي تقوم أنت بتحميلها.
- قائمة الإعدادات (Settings) : ويمكنك من خلالها مشاهدة علاماتك في نشاطات المساق (Grades), العديل على ملفك الشخصي (Edit Profile) وتغيير كلمة السر (Password).

## ثالثا: المصادر التعليمية والنشاطات (Resources and Activities)

المصادر التعليمية هي العناصر الموجهة إلى الطالب من قبل المدرس دون ان يطلب من الطالب المشاركة فيها, كالملفات والمجلدات والروابط (URL).

أما النشاطات فيطلب من الطالب المشاركة فيها والتفاعل مع المدرس أو الزملاء من خلال الرد على المواضيع أو رفع ملفات أو الإجابة على أسئلة. وأهمها الواجبات والمنتديات والاختبارات والاستفتاءات.

تظهر المصادر والنشاطات كل حسب الاسبوع/الموضوع المضافة فيه. ويمكنك التمييز بين الانواع المختلفة من خلال الايقونة الظاهرة بجانب اسم كل مصدر أو نشاط, الجدول التالي يبين الايقونات الخاصة بكل نوع منها.

| Microsoft Wordملف | الملفات (قد يضيف المدرس الخطة الدراسية وعروض تقديمية لمحتوى |
|-------------------|-------------------------------------------------------------|
| 🐯 ملف PowerPoint  | المادة)                                                     |
| 🖊 ملف PDF         |                                                             |
|                   | مجلد (ويحوي مجموعة من الملفات المتعلقة ببعضها البعض)        |
|                   | رابط لصفحة أو لموقع آخر                                     |
| <b>A</b>          | واجب (Assignment)                                           |
| <del>.</del>      | منتدی حواري (Forum)                                         |
|                   | اختبار (Quiz)                                               |
| ?                 | استفتاء (Question)                                          |

#### - الواجبات (Assignments):

يطلب المدرس من الطالب تنفيذ مهمة ما أو الإجابة على سوّال أو أكثر وتسليم الإجابة للمدرس من خلال النظام. يمكن ان تكون الإجابة المطلوبة نصا يقوم الطالب بكتابته أو ملفا يطلب من الطالب رفعه أو كليهما. في حال كان المطلوب كتابة نص كإجابة للسوّال يظهر للطالب محرر النصوص الذي يمكنه كتابة الاجابة من خلاله.

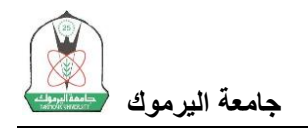

| الواجب الثاني                                                                                                    | You are logged in as Babas alawreh (opbid)<br>English (en)                                                                                         |
|----------------------------------------------------------------------------------------------------|----------------------------------------------------------------------------------------------------|
| وب ♦ My courses ♦ سوب                                                                                                    | Edit my submission ♦ الواجب التاني ♦ Edit my submission ♦ الصل الثاني 2012- 2013 ♦ كلية تكولوجيا السلومات وطوم السه                                |
| Navigation ⊡<br>III<br>I™≦                                                                                                    | الواجب الثلتي                                                                                                    |
| My home                                                                                                    | اجب عن الأستلة التالية.                                                                                                    |
| <ul> <li>Site home</li> </ul>                                                                                                    | <ol> <li>الفصود بنقوم التخبر الاعتروني؟</li> </ol>                                                                                                 |
| <ul> <li>Site pages</li> <li>My profile</li> </ul>                                                                                                    | 2. ما رأيةً يتقام التخليم الأكثروني المعتد ادن الماسعة؟                                                                                            |
| <ul> <li>My courses</li> <li>2013 - 2012 نقرانها للنغريان لي<br/>رغر المندين<br/>رغر المندين<br/>رغر المندين<br/>« model 601         <ul> <li>Participants</li> <li>General</li> <li>22 January -<br/>28 January<br/><li>29 January<br/><li>4 February<br/><li>15 February<br/><li>11 February</li> </li></li></li></li></ul> </li> </ul> | Online text<br>Font family * Font sze * Personan * Pont A Si II<br>B Z II A SX, X IE E E I I Z II II II<br>E E E E E II II II II II II II II II II |
| <ul> <li>12 February</li> <li>- 18</li> <li>February</li> </ul>                                                                                                    | Path: p                                                                                                    |
| <ul> <li>19 February</li> <li>25</li> </ul>                                                                                                    | Save changes Cancel                                                                                                    |

لتقديم إجابتك اكتب نص الإجابة ثم اضغط Save Changes.

أما في حالة الملفات فيظهر للطالب نموذج اختيار الملفات (File Picker) والذي يختار الطالب منه الملف الذي يرغب بتحميله.

| الواجب الأول                   | You are togged in as Bahaa atamath (<br>English (                                                              |
|--------------------------------|----------------------------------------------------------------------------------------------------|
| وب 🕨 My courses 🕨 مرب          | Edit my submission ♦ الواجب الأول ♦ moodle101 > 5 February - 11 February ♦ كلية تكولوجيا المطومات وجلوم المداد |
| Navigation ⊡<br>III            | التواجب الأول                                                                                                  |
| My home                        | اكتب بعثا عن مرضوع التخيم الاكتروني والطقة بصيغة ملك Word تم قم بتعيقة.                                        |
| <ul> <li>Site pages</li> </ul> | -File submissions                                                                                              |
| My profile                     | Maximum size for new files: 1MB - drag and drop available (?)                                                  |
| <ul> <li>My courses</li> </ul> | 💫 Add., 💭 Create folder                                                                                        |
| اللصل التاني 2012- 2013 🔻      |                                                                                                    |
| كلية تكتولوجيا المعلومات 🔻     | Files                                                                                                    |
| وحلوم الحاسوب                  | 1                                                                                                    |
| <ul> <li>moodle101</li> </ul>  |                                                                                                    |
| Participants                   |                                                                                                    |
| General                        | · · · · · · · · · · · · · · · · · · ·                                                                          |
| 22 January -<br>28 January     | You can drag and drop files here to add them.                                                                  |
| 29 January -<br>4 February     |                                                                                                    |
| ▼ 5 February -<br>11 February  | Save changes [Cance]                                                                                           |

اضغط على زر Add الموجود في صندوق تحميل الملفات لتظهر لك شاشة اختيار الملفات (File Picker ).

| e picker                   | ×                                                                                 |
|----------------------------|-----------------------------------------------------------------------------------|
|                            |                                                                                   |
|                            |                                                                                   |
|                            |                                                                                   |
|                            |                                                                                   |
| Choose File No file chosen |                                                                                   |
|                            |                                                                                   |
| Bahaa                      |                                                                                   |
| All rights reserved        |                                                                                   |
| Upload this file           |                                                                                   |
|                            | e picker  Choose File No file chosen  Bahaa All rights reserved  Upload this file |

منها اضغط Browse ثم حدد مكان الملف على جهازك ثم اضغط Upload this file لتحميل الملف. عندها يظهر الملف في الصندوق الخاص بالملفات كما يظهر في الشاشة التالية:

| الواجب الأول                                 |                                    |                                                                          | You are logged in as Bahaa alawneh (Logo<br>English (en) |
|----------------------------------------------|------------------------------------|--------------------------------------------------------------------------|----------------------------------------------------------|
| یب 🕨 home ک My courses وب                    | ية تكتولوجيا المعلومات وعلوم الحاس | أول ♦ moodle101 > 5 February - 11 February ♦ النصل الثاني 2012- 2013 ♦ ة | الواجب الا ► Edit my submission                          |
| Navigation 🗔                                 |                                    | الواجب الأول                                                             |                                                          |
| My home                                      | ة ملف Word ثم قم بتحميله.          | اكتب بحثا عن موضوع التعليم الاكتروني واحفظه يصي                          |                                                          |
| Site pages                                   | File submissions                   |                                                                          |                                                          |
| Wy profile                                   |                                    | ~~ ·                                                                     | Maximum size for new files: 1MB                          |
| My courses                                   |                                    | Create folder 🔶 Download all                                             |                                                          |
| الفصل الثاني 2012- 2013 *                    |                                    | ▶ 🚞 Files                                                                |                                                          |
| كلية تكلولوجيا المعلومات ♥<br>و علود الحاسوب |                                    |                                                                          |                                                          |
| ▼ moodle101                                  |                                    |                                                                          |                                                          |
| Participants                                 |                                    |                                                                          |                                                          |
| General                                      |                                    |                                                                          |                                                          |
| 22 January -<br>28 January                   |                                    |                                                                          |                                                          |
| 29 January -<br>4 February                   |                                    | 00.DOC                                                                   |                                                          |
| 5 February -<br>11 February                  |                                    | Save changes Cancel                                                      |                                                          |

لتسليم الإجابة اضغط على Save Changes . في حال كنت ترغب بتعديل الملف الذي قمت بتحميله, اضغط على صورة الملف الموجودة داخل الصندوق لتظهر لك الشاشة التالية:

|                 | ×                                                                                                    |
|-----------------|----------------------------------------------------------------------------------------------------|
| Download De     | lete                                                                                                    |
| Name:           | 00.DOC                                                                                                  |
| Author:         | Bahaa                                                                                                   |
| Choose license: | All rights reserved                                                                                     |
| Path:           |                                                                                                    |
|                 | Update Cancel                                                                                           |
|                 | Last modified: 11 April 2013, 12:41 PM<br>Created: 11 April 2013, 12:41 PM<br>Size: 47KB<br>Dimensions: |

بامكانك تحميل الملف لمعاينته باستخدام زر Download أو مسح الملف والعودة لاختيار ملف آخر باستخدام زر Delete. يمكنك أيضا تغيير اسم الملف. عند الانتهاء من التعديل اضغط على Update لحفظ التغييرات ثم قم بالحفظ لتسليم الاجابة.

في حال انتهاء المدة المخصصة لتسليم الإجابات وعدم سماح المدرس بتسليم الإجابات بعد انتهاء هذا الموعد, فانك لا ترى زر Add submission وتظهر لك رسالة باللون الأحمر تفيد بانتهاء الموعد.

جامعة اليرموك

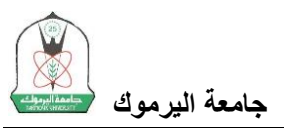

| الواجب الثاني                                      |                                                                       |          |                                                      | You are logged in as Bahas alawneh (Logo<br>English (en) |
|----------------------------------------------------|-----------------------------------------------------------------------|----------|------------------------------------------------------|----------------------------------------------------------|
| سوب 🕨 My courses اسوب 🖊                            | moodle النصل المتاني 2012- 2013 < كلية تكتولوجيا المطومات وعلوم السام | 101 🕨 1  | الولجب الثاني ♦ February - 25 February الواجب الثاني |                                                          |
| Navigation ⊡<br>III<br>III                         |                                                                       |          | الواجب الثأتي                                        |                                                          |
| My home                                            | اجب عن الأسئلة التالية:                                               |          |                                                      |                                                          |
| <ul> <li>Site home</li> </ul>                      | 1. ما المقصود بمقهوم التعليم الالكتروني؟                              |          |                                                      |                                                          |
| Site pages                                         | 2. ما رأيك ينظام التعليم الالكتروني المعتمد لدى الجامعة؟              |          |                                                      |                                                          |
| My profile                                         |                                                                       |          |                                                      |                                                          |
| <ul> <li>My courses</li> <li>2013 -2012</li> </ul> |                                                                       |          | Submission status                                    |                                                          |
| كلية تكتولوجيا المعلومات 💌                         | Submission                                                            | n status | Nothing has been submitted for this assignment       |                                                          |
| ▼ moodle101                                        | Grading star                                                          | itus     | Not graded                                           |                                                          |
| Participants                                       | Due date                                                              |          | Thursday, 31 January 2013, 12:20 PM                  |                                                          |
| General                                            | Time remain                                                           | ning     | Assignment is overdue by: 70 days                    |                                                          |
| 22 January -<br>28 January -                       |                                                                       |          |                                                      |                                                          |

#### - الاختبارات (Quizzes):

للتقدم لاي اختبار اضغط على اسم الاختبار لتظهر لك الشاشة الرئيسية للاختبار وتحوي تعليمات حول مدة الاختبار والفترة التي يكون الاختبار فيها متاحا ومنها يمكنك البدء بالاختبار بالضغط على زر Attempt Quiz now.

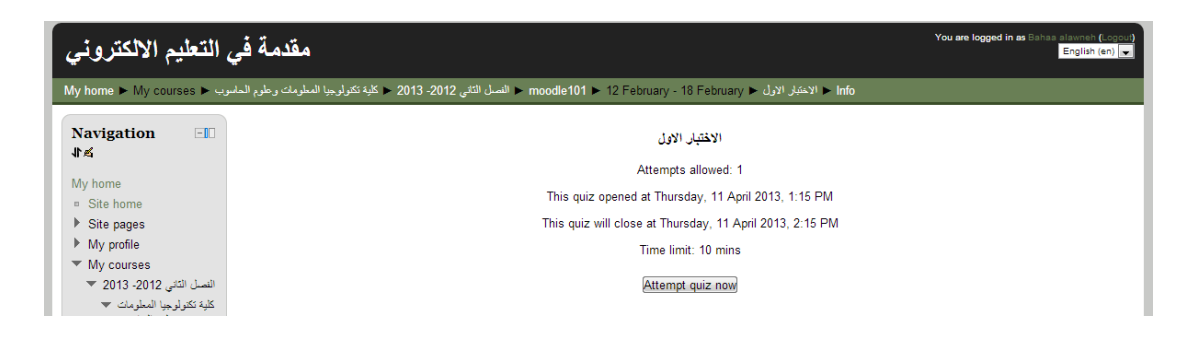

تظهر لك رسالة لتأكيد رغبتك بالبدء بالاختبار وعدد المحاولات المتاحة لك (في حال السماح بأكثر من محاولة من قبل المدرس). اضغط على Start Attempt للبدء بالاختبار.

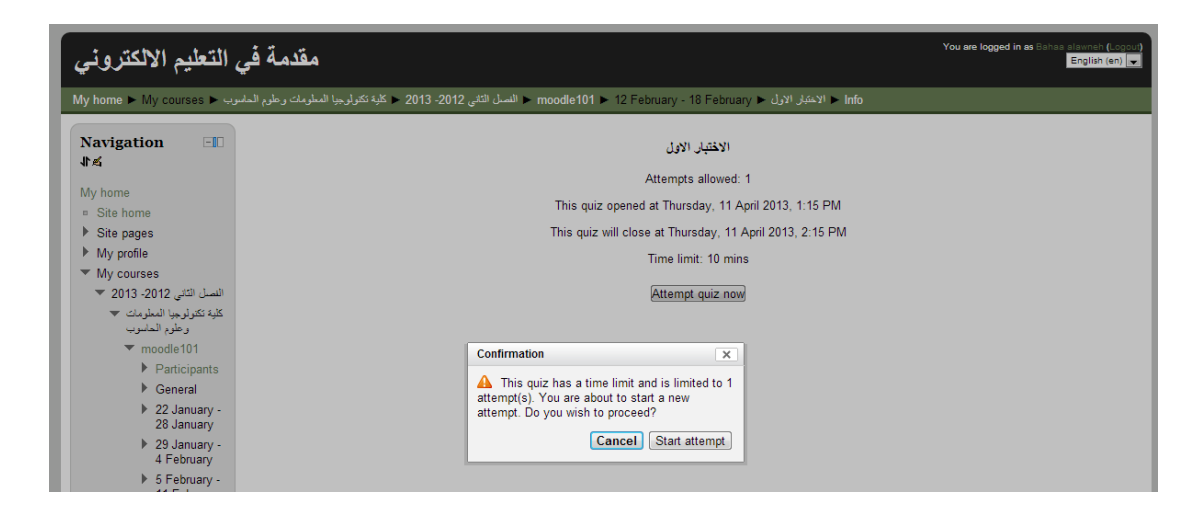

تظهر لك أسئلة الاختبار, أجب عليها ثم اضغط Next للانتقال إلى الصفحة التالية.

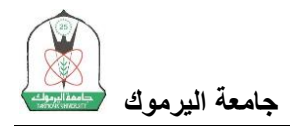

| You are logged in as Bahas alamah (.opout<br>English (en) ■                       |                                                                         |                                                                                               |  |  |  |  |
|-----------------------------------------------------------------------------------|-------------------------------------------------------------------------|-----------------------------------------------------------------------------------------------|--|--|--|--|
| سوب ♦ My courses → بوب                                                            | وجيا المعلومات وحلوم الحام                                              | الاحتبار الاول ◄ moodle101 ► 12 February - 18 February ♦ المسل الثاني 2012- 2013 ♦ كلية تكتوا |  |  |  |  |
| Quiz navigation          1       2         Finish attempt       Time left 0:09:55 | Question 1<br>Not yet answered<br>Marked out of 1.00<br>V Flag question | مان هونان؟<br>Select one:<br>نظام تسجيل                                                       |  |  |  |  |
| Add a block                                                                       | Question 2<br>Not yet answered<br>Marked out of 1.00<br>V Flag question | اريط الاجانجبزاليا<br>مى جامعة مكرمية كرمينية<br>ح                                            |  |  |  |  |
|                                                                                   | Next                                                                    | <b>You are logged in as</b> Bahaa alawneh (Logoul)<br>moodle101                               |  |  |  |  |

في حال الضغط على Next في الصفحة الأخيرة من الامتحان, ستظهر لك الشاشة التالية والتي تظهر لك تلخيصا لاجابتك في الاختبار والوقت المتبقى.

| مقدمة في التعليم الالكتروني                                 |                                                     | You are logged in as Bahaa alawneb (Concu)<br>English (en) |
|-------------------------------------------------------------|-----------------------------------------------------|------------------------------------------------------------|
| Ay home ► My courses ► وعلوم الماسوب ٢ My home ► My courses | - moodle101 ► 12 February → النسل الثاني 2012- 2013 | الاعتبار الارل ♦ Summary of attempt                        |
| Quiz navigation                                             | لاول                                                | الاختبار الا                                               |
| 1 2<br>Finish attempt                                       | Summar                                              | ry of attempt                                              |
| rinsi attempt                                               | Question                                            | Status                                                     |
|                                                             | 1                                                   | Answer saved                                               |
| Add a block                                                 | 2                                                   | Answer saved                                               |
| Add                                                         | Return                                              | n to attempt                                               |
|                                                             | Time                                                | left 0:08:34                                               |
|                                                             | This attempt must be submitted                      | i by Thursday, 11 April 2013, 1:50 PM.                     |
|                                                             | Submit                                              | t all and finish                                           |
|                                                             | You are logged in as Bahaa alawneh (                | (Logoul)                                                   |
|                                                             | moodle101                                           |                                                            |

ملاحظة مهمة: عند ظهور هذه الشاشة فإن الإجابات لا تكون قد حفظت ولكن يتم عرضها لك لمراجعتها, وفي حال تأكدك من الانتهاء, اضغط على زر Submit All and Finish ليتم تسليم اجابتك وتظهر لك صفحة النتائج لمعرفة اجاباتك والإجابات الصحيحة لكل سؤال من خلال الضغط على Review الموجودة بجانب علامتك في الاختبار.

| التعليم الالكتروني                                | مقدمة في                            |                                       |                                              |                 |                    |        | You are logged i | in as Bahaa alawneh (Logou<br>English (en) 🖵 |
|---------------------------------------------------|-------------------------------------|---------------------------------------|----------------------------------------------|-----------------|--------------------|--------|------------------|----------------------------------------------|
| My home 🕨 My courses 🕨 ५                          | بة تكتولوجيا المعلومات وحلوم الحاسو | moodi 🕨 النسل الثاني 2012- 2013 🛰 كلي | e101 🕨 12 February                           | - 18 February I | ◄ الاختبار الاول ◄ | Info   |                  |                                              |
| Navigation                                        |                                     |                                       | اول                                          | الاختبار الا    |                    |        |                  |                                              |
|                                                   |                                     |                                       | Attemp                                       | ots allowed: 1  |                    |        |                  |                                              |
| My home                                           |                                     | Th                                    | is quiz opened at Thu                        | rsday, 11 April | 2013, 1:15 PM      |        |                  |                                              |
| <ul> <li>Site nome</li> <li>Site names</li> </ul> |                                     | This                                  | s quiz will close at Th                      | ursday 11 Apr   | il 2013 2:15 PM    | ٨      |                  |                                              |
| My profile                                        |                                     |                                       | Time li                                      | urouuy, 117.pr  |                    |        |                  |                                              |
| <ul> <li>My courses</li> </ul>                    |                                     |                                       | Lime limit: 10 mins                          |                 |                    |        |                  |                                              |
| الفصل التاني 2012- 2013 💌                         |                                     | S                                     | ummary of you                                | ır previous     | attempts           |        |                  |                                              |
| كلية تكنولوجيا المعلومات 💌<br>و طوم الحاسوب       |                                     | State                                 | State Marks / 2.00 Grade / 5.00 Review       |                 |                    |        |                  |                                              |
| ▼ moodle101                                       |                                     | Finished<br>Submitted Thursd          | lay, 11 April 2013, 1:42 PM                  | 1.50            | 3.75               | Review |                  |                                              |
| <ul> <li>General</li> <li>22 January -</li> </ul> |                                     |                                       | No more atte                                 | mpts are a      | llowed             |        |                  |                                              |
| 28 January<br>▶ 29 January -<br>4 February        |                                     | You                                   | Your final grade for this quiz is 3.75/5.00. |                 |                    |        |                  |                                              |
| 5 February -<br>11 February                       |                                     | No more attempts are allowed          |                                              |                 |                    |        |                  |                                              |
| ✓ 12 February<br>- 18<br>February                 |                                     |                                       | Back t                                       | o the course    |                    |        |                  |                                              |

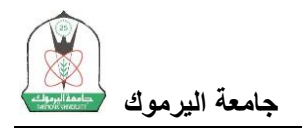

#### - المنتديات (Forums):

يمكنك نظام التعليم الالكتروني من التواصل مع زملائك في المساق ومدرس المساق من خلال المنتديات. والمنتديات هي عبارة عن ساحة حوارية تطرح فيها مواضيع للنقاش ويقوم المنتسبون بمناقشتها من خلال الرد عليها.

يوجد في أي مساق منتدى حواري خاص بالاخبار (News Forum), ويكون موجودا في المساحة الموجودة قبل الاسبوع أو الموضوع الأول, وتظهر آخر المواضيع المدرجة في هذا المنتدى في الكتلة الجانبية (Latest News).

ويمكن للمدرس إضافة المنتديات الحوارية في أي موضوع في المساق لمناقشة أي شئ يخص الموضوع. عند الدخول للمنتدى تظهر لك قائمة بمواضيع النقاش التي تم إضافتها من قبل المدرس.

| مقدمة في التعليم الالكتروني                                                                                                    |                                 |                       |         | You are logged in as Bahas alswineh (Logou)<br>English (en) ▼ |  |
|----------------------------------------------------------------------------------------------------|---------------------------------|-----------------------|---------|---------------------------------------------------------------|--|
| My home > My courses > مندى تقان مواضيع المساق ح March - 11 March > 5 March - 11 March م الاسل الثاني 2013- 2013 ح كلية تكولوجيا السلومات وحلوم الساسوب ح Search foru |                                 |                       |         |                                                               |  |
| Navigation - II<br>가 소                                                                                                    | مساحة للتحاور حول مواضيع المساي |                       |         |                                                               |  |
| <ul> <li>Site home</li> </ul>                                                                                                    | Discussion                      | Started by            | Replies | Last post                                                     |  |
| <ul> <li>Site pages</li> <li>My profile</li> </ul>                                                                                                    | مواضيع الوحدة الثانية           | بهاء محمد قاسم علاونه | 0       | بهاء محمد فاسم عاتريته<br>Thu, 11 Apr 2013, 9:33 AM           |  |
| <ul> <li>▼ My courses</li> <li>▼ 2013 - 2012</li> <li>≫ كلية تكتو لوحيا المحلومات</li> </ul>                                                                          | مواضيع الوحدة الاولى            | بهاء محمد قاسم علاونه | 0       | بهاء محمد فاسم علارته<br>Tue, 22 Jan 2013, 12:48 PM           |  |
| وعلوم الحاسوب<br>moodle101 ▼                                                                                                    |                                 |                       |         |                                                               |  |

#### انقر على عنوان الموضوع لمشاهدته كاملا لتتمكن من المشاركة فيه.

| يم الالكتروني                                                         | ، التعل | مقدمة في                                                                                                    | You are logged in as Bahaa alawneh (Logout)<br>English (en) 💌 |
|-----------------------------------------------------------------------|---------|----------------------------------------------------------------------------------------------------|---------------------------------------------------------------|
| My home ► My cours                                                    | وب 🔺 es | ا نقاق مواضيع المسلق < مواضيع الوحدة الثانية < moodle101 م 🗧 < moodle101 م النصل الثاني 2012- 2013 م كلية نكتولوجيا المطومات وعلوم الحاه |                                                               |
|                                                                       |         | 0                                                                                                    | Search forums                                                 |
| Navigation<br>↓⊀<br>My home                                           | -10     | Display replies in nested form 💌<br>مواضيع الوحدة الثانية<br>by د المحمد المدر مالارية Thursday, 11 April 2013, 9:33 AM                  |                                                               |
| <ul> <li>Site home</li> <li>Site pages</li> <li>My profile</li> </ul> |         | ما رايك بمراهدي الثانية/http://                                                                                                    |                                                               |
| <ul> <li>My courses</li> </ul>                                        |         |                                                                                                    | Reply                                                         |

لإضافة رد, اضغط على Reply لتظهر لك الشاشة التالية.

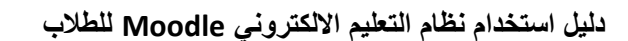

| مقدمة في التعليم الالكتروني                                                                                                    | You are logged in as Bahaa alammah (Logour)<br>English (en) 🔽                                                                                                    |
|----------------------------------------------------------------------------------------------------|----------------------------------------------------------------------------------------------------|
| تكتولوجيا المطومات وعلوم الحاسوب 🔺 My home 🕨 My courses                                                                                                    | Reply ♦ منتدى تقائن مواضيع العساق ♦ مواضيع الوحدة الثانية ♦ moodle101 ♦ 5 March + 11 March ♦ الفسل الثاني 2012- 2013 ♦ كلي                                                                                                    |
| انسي الوحدة الثانية الثانية المعاد ذام متريه الثانية المعاد ذام متريه الثانية المعاد ذام متريه الألب                                                                                                    | موا<br>۱۹۰۰ - Thursday, 11 April 2013, 9:33 AM                                                                                                    |
| م الوحدة الثانية؟<br>■ Site home<br>♦ Site pages                                                                                                    | ما ر آياك بمراحد                                                                                                    |
| <ul> <li>My profile</li> <li>My porofile</li> <li>My courses</li> <li>Your reply</li> <li>Your reply</li> <li>Subjine state state s</li></ul> | ct* Re: المراقع المراقع المراقع المراقع المراقع المراقع المراقع المراقع المراقع المراقع المراقع المراقع المراقع<br>Paragraph - Paragraph - المراقع المراقع المراقع المراقع المراقع المراقع المراقع المراقع المراقع المراقع المراقع<br>E I I II II المراقع المراقع المراقع المراقع المراقع المراقع المراقع المراقع المراقع المراقع المراقع المراقع الم |
| - 18<br>February Subscription<br>> 19 February - 25<br>February - 25<br>February<br>> 26 February<br>- 4 March<br>> 5 March - 11<br>March<br>3 March - 11<br>March<br>> 19 March - 25<br>March - 25 March - 1<br>26 March - 1<br>April                                                                                                    | Path p Send me email copies of posts to this forum Maximum size for new files: 500KB - drag and drop available Add                                                                                                    |
|                                                                                                    | Post to forum                                                                                                    |

يمكنك تغيير عنوان ردك في خانة Subject. أضف رسالتك في خانة Message ثم أضغط Post to forum ايتم اضافة ردك للموضوع. لاحظ امكانية ارفاق ملفات مع الرد.

| ي التعليم الالكتروني                                                     | مقدمة ف                                                                                    | You are logged in as ⊟ah                          | English (en)          |
|--------------------------------------------------------------------------|--------------------------------------------------------------------------------------------|---------------------------------------------------|-----------------------|
| اسوب ♦ My courses اسوب                                                   | ♦ moodle101 ► 5 March - 11 March للقمل الثاني 2012- 2013 ح كلية تكتولوجيا المطومات وطوم ال | منتدى نتائر مواضيع المساق 🖌 مواضيع الوحدة الثانية |                       |
|                                                                          |                                                                                            | 0                                                 | Search forums         |
| Navigation 💷                                                             | Display replies in nested fo                                                               | rm 💌                                              |                       |
| <b>√lt ≤</b>                                                             | مواضيع الوهندا الثانية.<br>by - بياء معد قسم حانية (Thursday, 11 April 2013, 9:33 AM       |                                                   |                       |
| Site home                                                                | ما رأيك بمراضيع الوحدة التانيةH                                                            |                                                   |                       |
| <ul> <li>Site pages</li> <li>My profile</li> </ul>                       |                                                                                            |                                                   |                       |
| <ul> <li>My courses</li> </ul>                                           |                                                                                            |                                                   | Reply                 |
| النصل الثاني 2012- 2013 ♥<br>كلية تكتولوجيا المعلومات ♥<br>وعلوم الماسوب | Re: مراهنيع الرحدة الثانية<br>by Bahaa - Thursday, 11 April 2013, 2:32 PM                  |                                                   |                       |
| ▼ moodle101                                                              | thanks                                                                                     |                                                   |                       |
| Participants                                                             |                                                                                            | Show parent                                       | Edit   Delete   Reply |

بعد اضافة ردك, يمكنك التعديل عليه (Edit), حذفه (Delete) أو اضافة رد عليه (Reply).

#### - الاستفتاءات (Questions):

تستخدم هذه الأداة لتوجيه سؤال للطلاب لتتم الاجابة عليه, وتظهر أيقونة ? بجانب اسم النشاط.

| التعليم الالكتروني | مقدمة في                                                                                                    | You are logged in as Bahaa alawneh (Logoui)<br>English (en) 💌 |
|--------------------|----------------------------------------------------------------------------------------------------|---------------------------------------------------------------|
| یب ♦ My courses ال | استثناء عن نظام التعلم الألكتروني ♦ moodle101 ♦ 26 February - 4 March ♦ النسل التاني 2012- 2013 ♦ كلية تكتولوجيا المطومات وعلوم الحاس |                                                               |
| Navigation         | ما رايك بنظم الانكروني للجامعة؟<br>مىتاز مىجد مىقرل<br>Save my choice                                                                 |                                                               |

اختر إجابتك ثم اضغط Save my choice.

جامعة اليرموك